# **Navigating Workday for Parent/Third Party Proxy**

On this job aid:

- Home Page
- Academics in Workday
- Finances in Workday
  - Academic Terms in Workday

## Home Page

The Workday home page contains the Workday Inbox -- tasks that require your attention. If authorized, it may contain **Academics for Third Party** and **Finances for Third Party** apps.

|        | LYNN           | Q Search                    |                    |      |              |                | ¢                        | Ð    | ٨   |
|--------|----------------|-----------------------------|--------------------|------|--------------|----------------|--------------------------|------|-----|
|        | El Co          |                             | 1460               |      | an angel Est |                |                          | ***  | ja. |
|        | A A            |                             |                    | ET A |              | 22-            |                          | 1    |     |
|        |                |                             |                    |      | The          | C -            |                          |      |     |
|        |                |                             |                    |      |              |                |                          |      |     |
| Hello  | There          |                             |                    |      | It           | 's Monday      | /, March 20, 202         | 3    |     |
| Awaiti | ng Your Action |                             |                    |      |              | Your Top       | o Apps                   |      |     |
|        | Yo             | ou're all caught up on your | inbox items.       |      |              |                | Academics for T<br>Party | hird |     |
|        |                |                             |                    |      |              |                | Finances for Thi         | rd   |     |
| Timely | / Suggestions  |                             |                    |      |              |                |                          |      |     |
|        | Here's v       | /here you'll get updates on | your active items. |      |              | Z              | Favorites                |      |     |
|        |                |                             |                    |      |              | BB <u>View</u> | <u>All Apps</u>          |      |     |

Use your browser's back button or click the Lynn logo to return to the Workday home page.

When you're finished, click the profile/cloud icon in the upper right then click the Sign Out button.

|                                                                                                    |                    | ¢ e           | 8  |  |  |  |  |  |  |
|----------------------------------------------------------------------------------------------------|--------------------|---------------|----|--|--|--|--|--|--|
| State of the state of the state | dpines / Dad Pines |               |    |  |  |  |  |  |  |
| A STATISTICS                                                                                                    | ඛ                  | Home          |    |  |  |  |  |  |  |
|                                                                                                    | 8                  | My Account    | >  |  |  |  |  |  |  |
| у.                                                                                                    | ☆                  | Favorites     |    |  |  |  |  |  |  |
| р                                                                                                    | ۵                  | My Reports    |    |  |  |  |  |  |  |
|                                                                                                    | ?                  | Documentation | 12 |  |  |  |  |  |  |
|                                                                                                    |                    | Sign Out      |    |  |  |  |  |  |  |

### Academics in Workday

Open the Academics for Third Party app

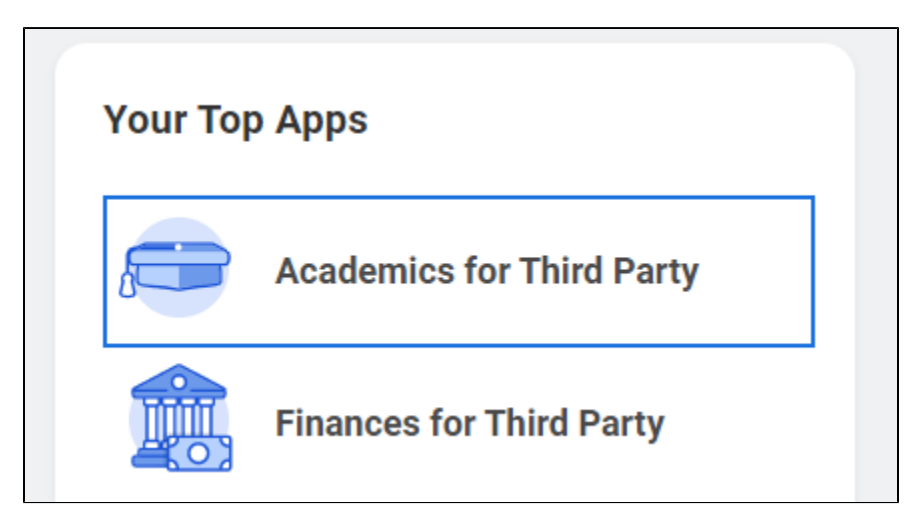

(1) Note: Your screen may look different. Your options will depend on your permission

You will see a list of items your student gave permission to access. You may see **Current Classes** and/or **Student Grades** and/or **Generate Unofficial Transcripts**.

| <ul> <li>Academics for Third Party</li> </ul> |  |  |  |  |
|-----------------------------------------------|--|--|--|--|
|                                               |  |  |  |  |
| 🖵 Tasks                                       |  |  |  |  |
| Current Classes                               |  |  |  |  |
| Generate Unofficial Transcript for Student    |  |  |  |  |
| Student Grades                                |  |  |  |  |
|                                               |  |  |  |  |

Click open an item and follow the prompts to view details.

#### Finances in Workday

Open the Finances for Third Party app.

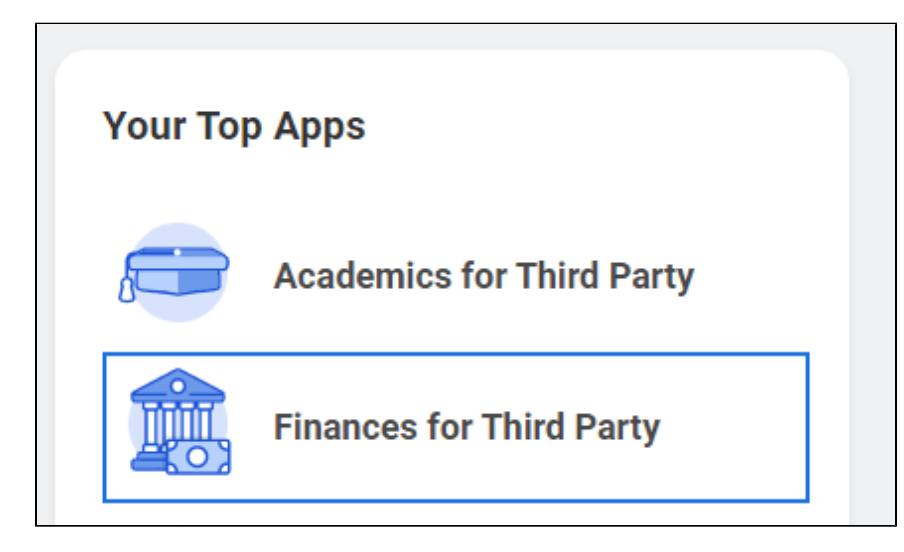

You will see a list of items your student gave permission to access. You may see:

**(**)

| 🖵 Tasks                     |
|-----------------------------|
| View Account Activity       |
| View Financial Aid Packages |
| Current Payment Elections   |
| Make a Payment              |
| View Student Statement      |
| Less (2)                    |
|                             |

Click open an item and follow the prompts to view details.

ONOTE: Depending on your selections, you will be prompted to select: Student Name, Institution ("Lynn University"), Award Year (Financial Aid), Academic Period (Statements and Grades).

| Student *     | × Dipper Pines |  |
|---------------|----------------|--|
| Institution * |                |  |
| Award Year ★  |                |  |
| ок            | Cancel         |  |

You will also see announcements at the top of the app with additional useful information.

You can use your browser's back button, or click the Lynn logo to return to the Workday home page.

When you're finished, click the profile/cloud icon in the upper right then click the **Sign Out** button.

#### Academic Terms in Workday

ACH payments use the current term in Workday, but payments will apply to the correct, upcoming term (e.g., during the summer, the Summer term is selected in Workday, but payments will be correctly posted to the Fall semester).